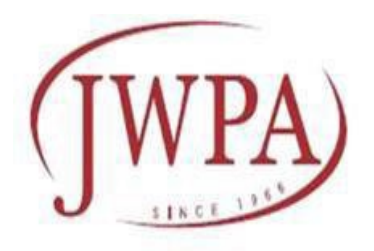

# 日本女性薬剤師会 Webオンライン講演会・研修会 参加手順のご案内

#### 日本女性薬剤師会

2022.8.v2

1

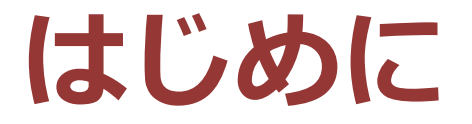

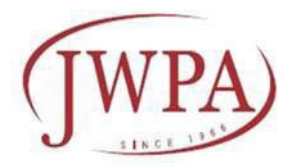

日本女性薬剤師会が主催する講演会・研修会は、**Zoomウェビナー**を 使用して配信します。 受講にあたり、ご自身で以下の対応をしていただきますよう、お願い いたします。

#### ①講演会・研修会前

- 1. 端末の準備
- 2. Zoomのダウンロード又は最新バージョンへのアップデート
- 3. Zoomウェビナー事前登録(リクエストがあった場合)

#### ②講演会・研修会当日

- 4. 当日のZoom接続
- 5. 質問やコメントがある場合
- 6. Zoomウェビナーからの退出
- 7. アンケート回答
- ③受講に際しての注意
  - 8. Zoom接続が聴講の途中で切断した場合
  - 9. お願い
  - 10. 禁止事項

④Zoomウェビナー参加における厳守事項

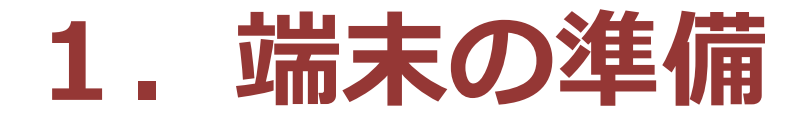

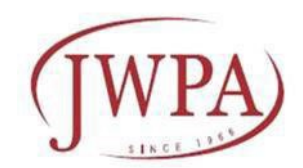

Zoomウェビナー接続に使うパソコンやタブレット、スマートフォン等の端末は、 聴講者・受講者ご自身でご用意ください。

#### ー人で複数の端末からの受講はできませんので、ご注意ください。

# 端末のマイク機能とカメラ機能は不要です。スピーカーは、最適な音量で調整をしてください。

Zoomへの接続には、光回線や有線接続をお勧めします。回線速度0.6Mbps以上 (1.2Mbps程度を推奨)あれば問題ないとされています。無線接続では十分な通信 速度が得られず、画像や音声が途切れたり、接続が切れる場合がありますので、 ご注意ください。

#### ご自宅のインターネット回線の速度の確認方法

使用する端末で下記のどちらかにアクセスすると、回線速度の測定ができます。

- (1) <u>https://speedtest.gate02.ne.jp</u>
- (2) <u>https://fast.com/ja/</u>

(上のURLをCtrlキーを押しながらクリックするとリンク先が表示されます) アクセスできたら、

- (1)は「Test」をクリックすると測定が始まります。測定後の「DownLoad数値」を 確認します。
- (2)は少し様子をみた後に表示される「大きな数字」を確認します。

# 2. Zoomダウンロードまたは アップデート

Zoomの利用が初めての方

Zoomダウンロード

接続には、ZoomのミーティングクライアントやZoomアプリなどのインストールが必要です。

<u>これまでに一度もZoomをお使いになったことがない場合は</u>、次の「Zoomの 接続手順」にそってZoomアプリのインストールを必ずお済ませください。

#### ♦ Zoomをダウンロードする

- 1 以下のサイトから「ミーティング用ZOOMクライアント」をダウンロードする。 <u>https://zoom.us/download#client\_4meeting</u>
- 2 スマートフォン・タブレットを使用する場合 iOS(iPhone/iPad)はAppl Store から、AndroidはGoogle Playから「ZOOM」で 検索して、「ZOOM Cloud Meetings」というアプリをダウンロードする。

#### ◆ 接続テストをしてみる

以下のサイトからミーティングテストに参加して、インターネット接続を確認します。 http://zoom.us/test

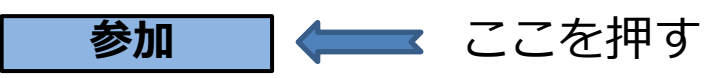

(Zoomが自動的に起動→Zoom Meetingを**開く**→ビデオプレビューが映れば接続OKです)

Zoomアプリをすでに利用している方

Zoomは定期的にバージョンが更新されています。 最新版でないと不具合が起こることもあるので、最新版が出ていない か確認することをお勧めします。 以下の手順でバージョンを確認し、必要であれば、最新バージョンを ダウンロードしてください。

🛑 Zoomアップデート

Zoomアプリを起動
②検索バーの右にあるアカウントアイコン(名前)をクリック
③メニュー表示から「アップデートを確認」をクリック
④「最新の状態を保っています。」と表示されればOK。
⑤「更新可能」と表示された場合は、ダウンロードが行われますので実行してください。

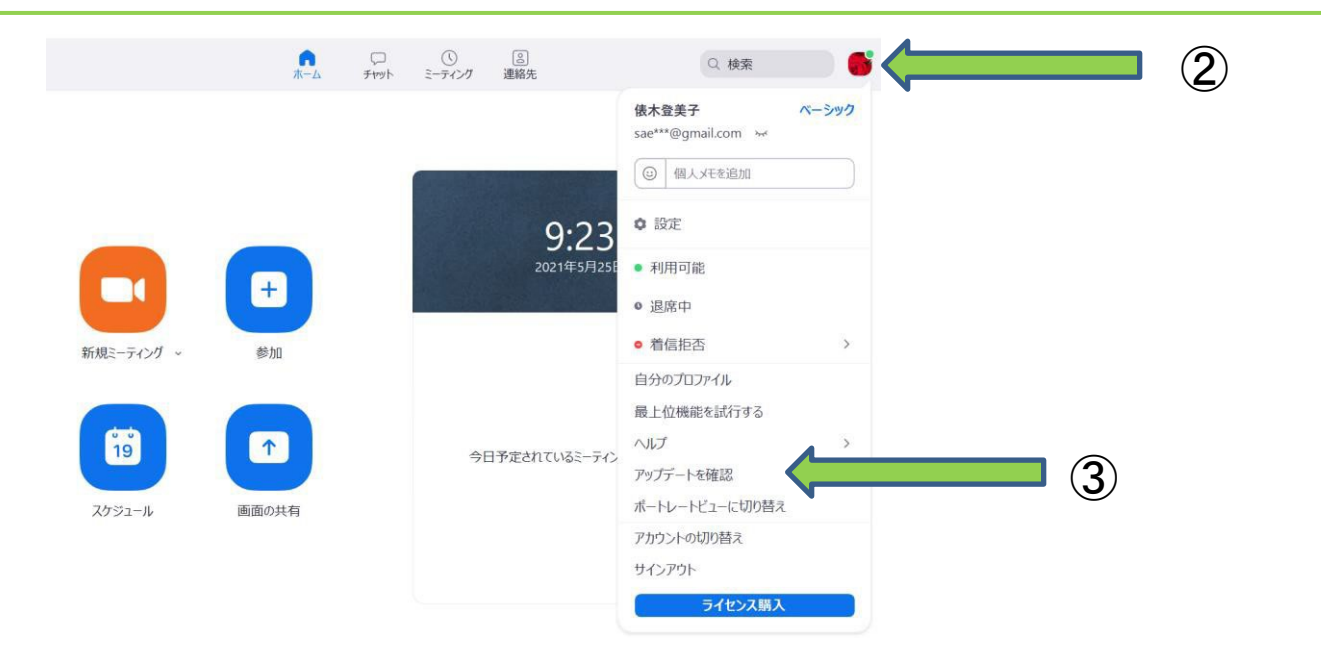

## 事前登録メールまたは招待メール、 リマインダーメール

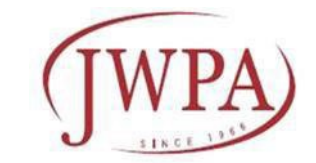

講演会や研修会への参加は、<u>事前申込と受講料の事前振込</u>が必要です。申込の当日受付はいたしません。

遅くとも開催の3日前までに、事前申込時に入力・登録したメール アドレスへ、**zoom.us**から **"事前登録をお願いするメール"** あるいは「招待メール」が送信されてきます。

事前登録を必要としない講演会や研修会では、「招待メール」のみ が送られてきます。

「招待メール」からZoomウェビナーに接続して、講演会や研修会 に参加します。

1週間前、1日前や1時間前に**【リマインダーメール】**が届く場合 があります。このメールからもZoomウェビナー接続ができます。

Zoomウェビナー接続には、「招待メール」または【リマインダー メール】を受信していることが必須です。 6

# 3. Zoomウェビナー事前登録 (WPA)

- 受講者の登録メールアドレスに以下のようなメールが届いたら -

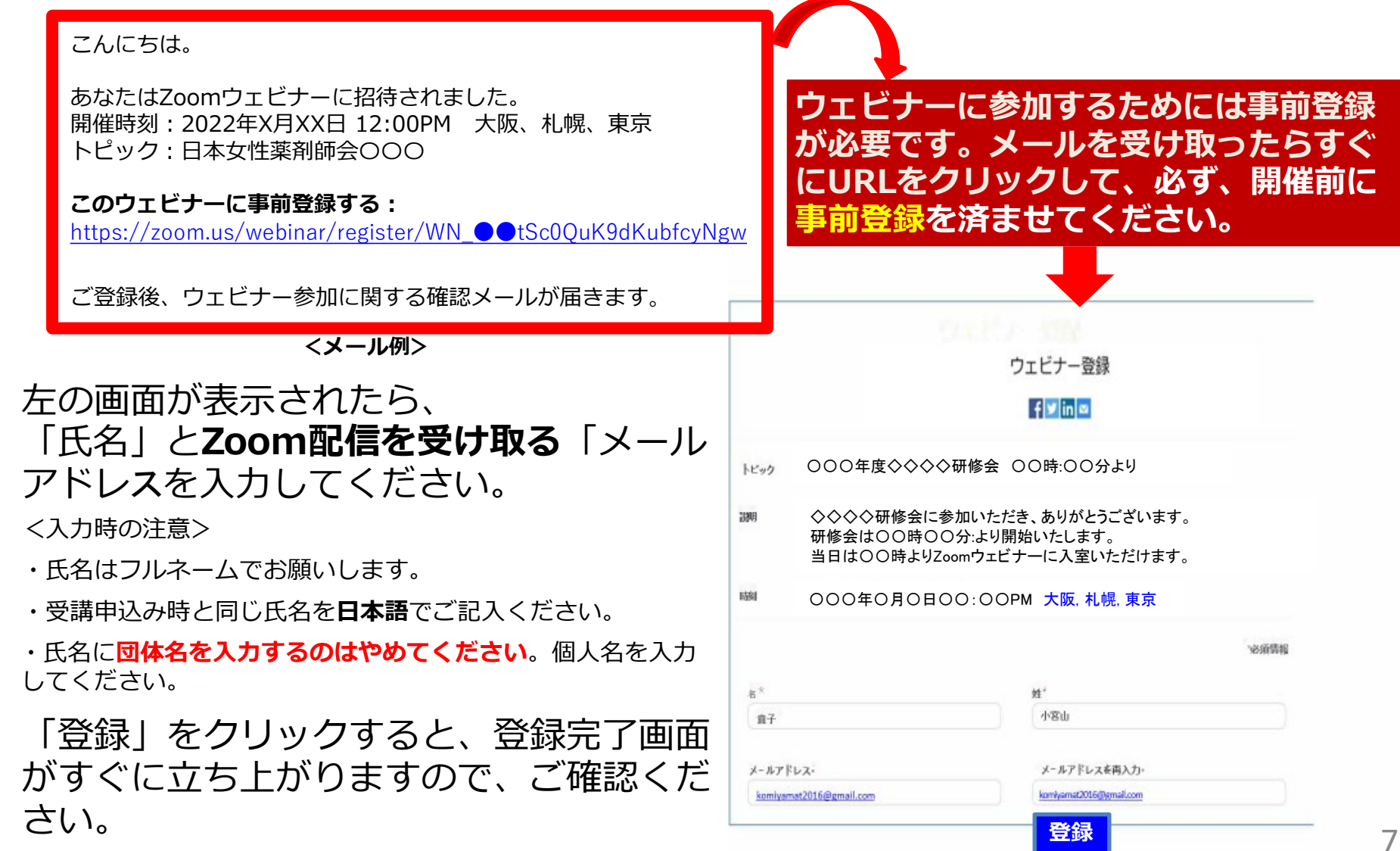

# **4. 当日のZoom接続** (1)Zoomウェビナー招待メールから接続

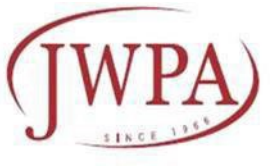

登録完了後、以下のようなZoomウェビナー招待メール(例)が届きます。

#### zoom

日本女性囊様、

日本女性異利師会 2021年度臨床栗学研修会にご登録いただき、ありがとうございます。 このウェビナーについての情報は以下で確認できます。

#### 日本女性薬剤師会 2021 年度臨床薬学研修会

日時 2022年2月20日1200PM大阪、札幌、東京

ウェビナー 10 944 9644 2025

質問は以下へ送信してください: <u>iwea co@omail.com</u> 登録はいつでも<u>キャンセル</u>できます。 Zoomに参加する方法

1. PC、Mac、iPad、または Android から参加する

#### ウェビナーに参加

上記のボタンが機能しない場合は、このリンクをプラウザに貼り付けてください。 https://zoom.us/w944064420257te-kntsgz/SYaXmgz/ZazJ1fRAGOUM-fYKncudweRP-OYoft.DQMAAAAWAAG1GgRpmYWfISVFDFDWM0NJbzJWc0D0WkZxMWNRdwAAAAAA AAAAAAAAAAAAAAAAAAAAAgakspwd=aG122R014R0b0ZExuNjdmVk6CZzM2ZzD2

このウェビナーの安全性を維持する必要があるため、このリンクは公に共有しない でください。

### 

このメールの「ウェビナーに参加」を クリックしてください。

「ウェビナーに参加」のボタンが機能しない 場合は、記載されているURLをブラウザに 貼り付けて接続してください。

● 「Zoomを開きますか?」と聞いてきたら、「Zoom Meetingsを開く」 をクリックしてください。

● しばらくすると、自動でZoomが起動します。

## **4. 当日のZoom接続** (2) Zoomウェビナーリマインダーメール から接続

研修会の1週間前や1日前、1時間前に、以下のような受講リマインダーメール が届くように設定されている講演会・研修会があります。そのような場合は、 **当日のZoom接続に**、このリマインダーメールの<u>「ここをクリックして参加」</u> をクリックしてウェビナーに入室することもできます。

日本女性薬様、

これは「日本女性薬剤師会〇〇〇研修会」が1時間後に開始する旨のリマインダーです。 日時:2022年 x 月 x x 日 12:00 PM 大阪、札幌、東京

PC、Mac、iPad、iPhone、Androidデバイスから参加できます: <u>ここをクリックして参加</u> 注:このリンクは他の人と共有できません。あなた専用です。 パスコード:199848 <u>カレンダーに追加</u> <u>Googleカレンダーに追加</u> <u>Yahooカレンダーに追加</u>

- 「Zoomを開きますか?」と聞いてきたら、「Zoom Meetingsを開く」を クリックしてください。
- しばらくすると、自動でZoomが起動します。

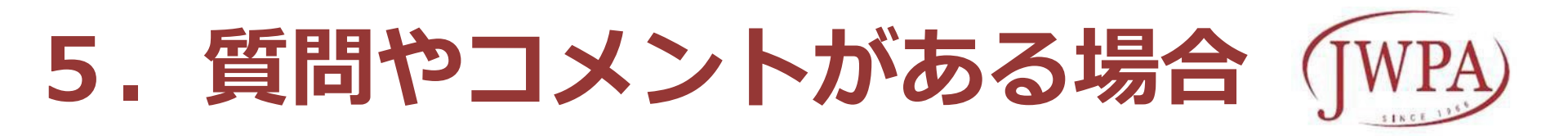

Zoomウェビナーでは講師と**講演資料pptのみが画面に映り**、受講者は映りません。質問がある場合は「Q&A」をクリックしてお知らせください。「Q&A」をクリックすると、「質問と回答]ウィンドウが表示されます。開いたウィンドウの下部に質問を入力して送信してください。

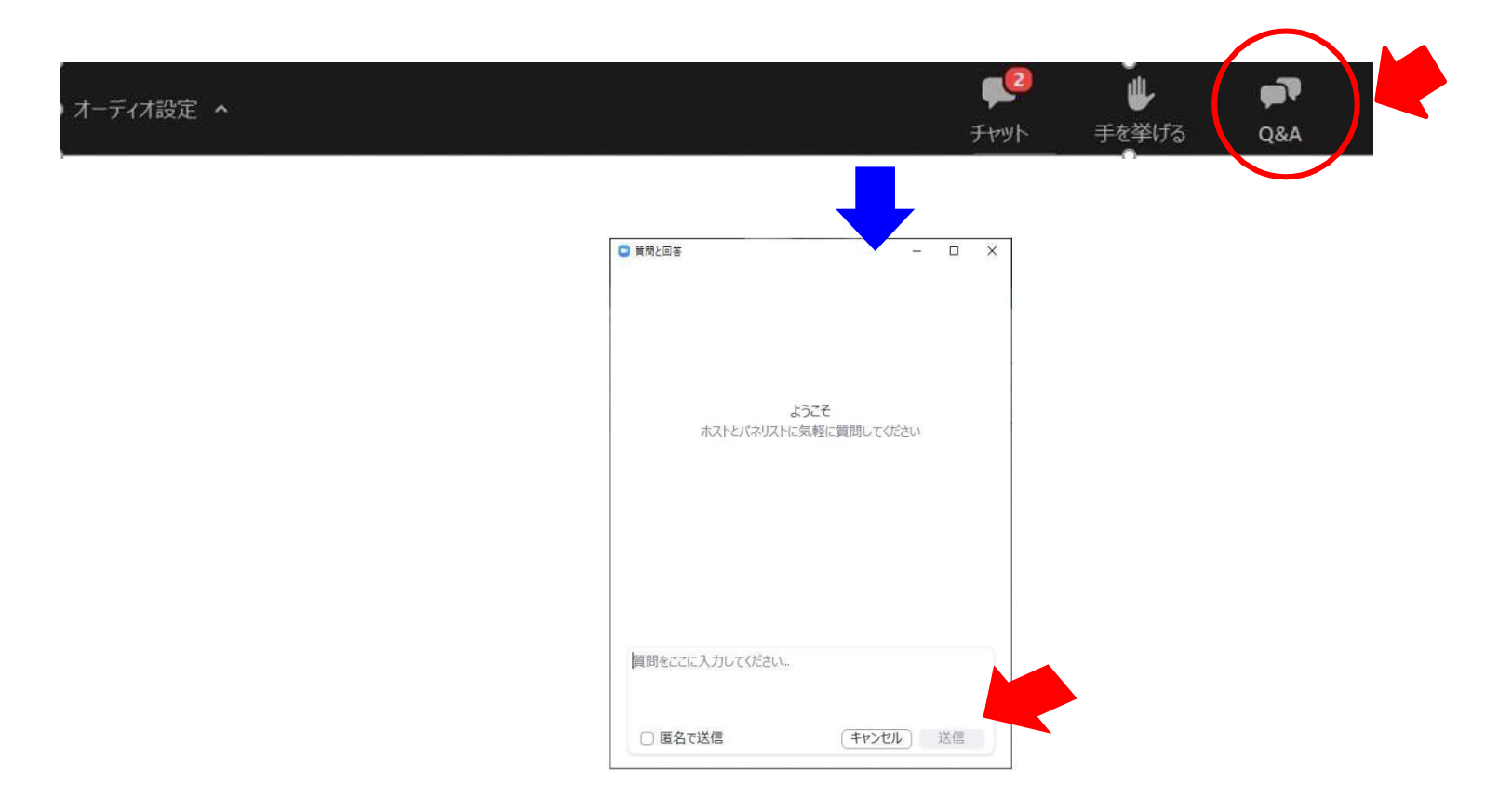

# 6. Zoomからの退出

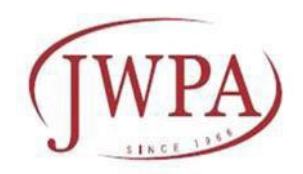

プログラムが**すべて終わってから退出してください**。

画面下部のバーを表示し、「ミーティングを退出」をクリックします。 次に表示されるメッセージで「ミーティングを退出」をクリックすると、 Zoomから退出します。

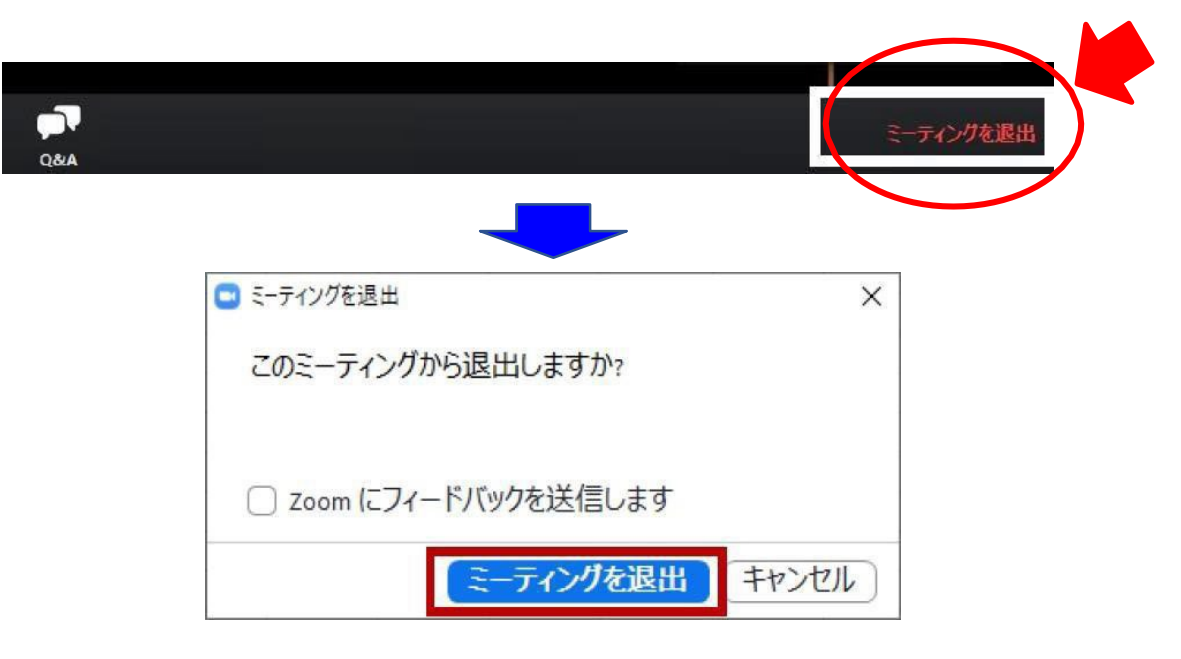

退出後に引き続き、「受講者アンケート」への回答をお願いすることが あります。

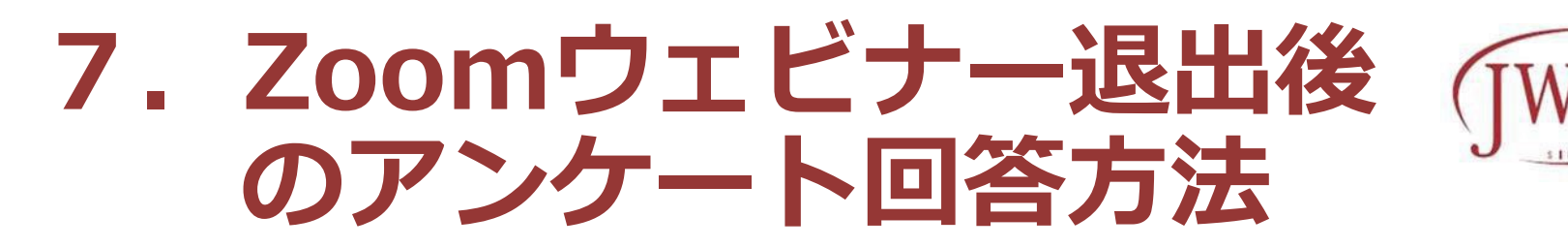

Zoomウェビナー退出後に以下の画面になったら、 「続行」のボタンクリックによりアンケートフォームに 移ります。そのフォームで回答してください。

zoom

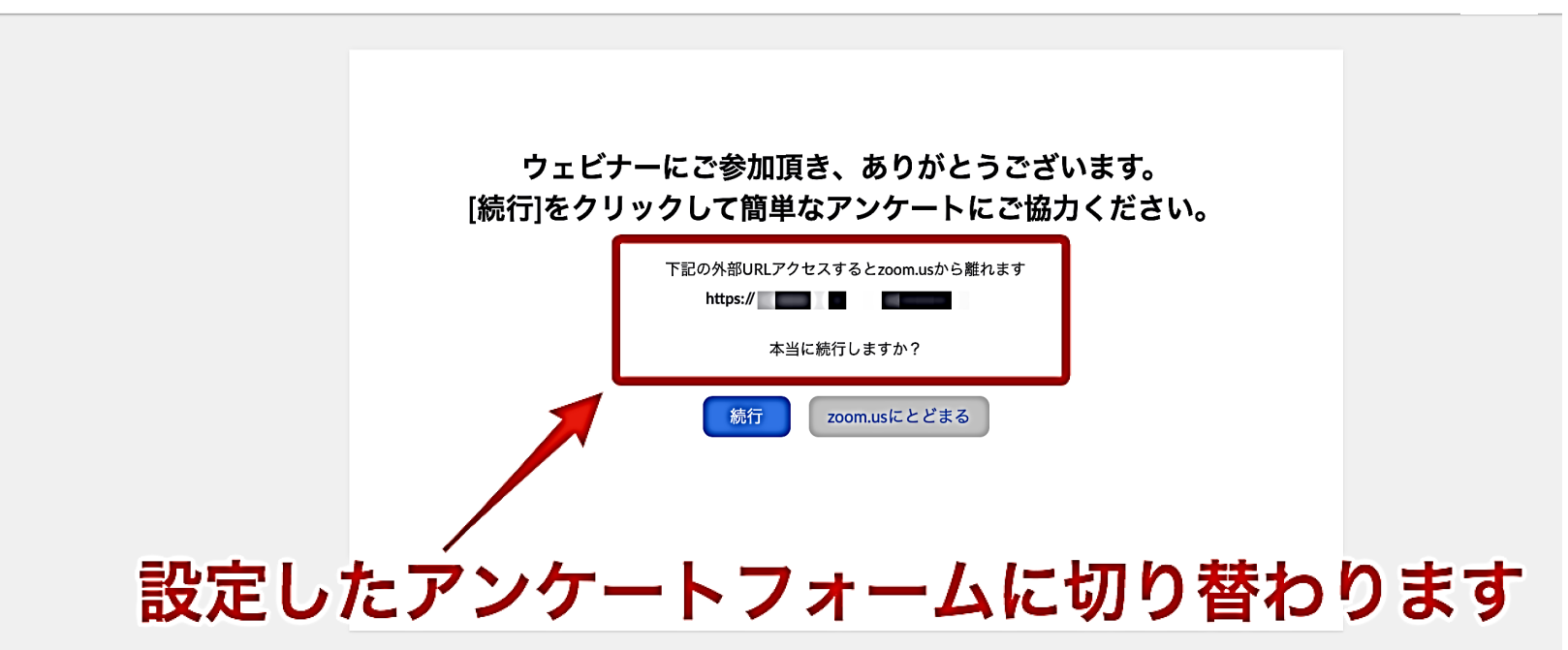

# 受講途中でZoom接続が 切断してしまったら

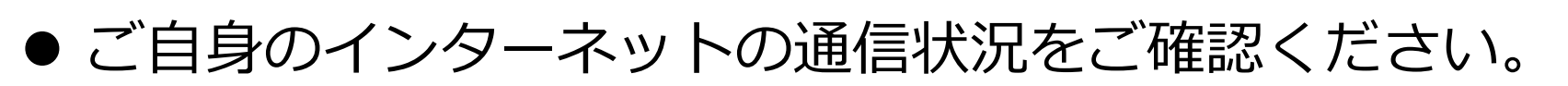

● Zoomアプリが最新バージョンになっているかを確認して ください。

Zoomアプリの右上アカウントアイコンをクリック→「アップデートを確認」をクリック→「最新の 状態を保っています」と表示されればOK

- 不要なアプリが開かれていないかを確認してください。
- パソコンを再起動してみて下さい。
- 改善されない場合は、Wi-Fiルーターや、接続している モバイルWi-Fi端末の再起動も試してください。
- 以上のことを行った後、再度「招待メール」から、Zoom ウェビナーにアクセスしてください。

9. お願い

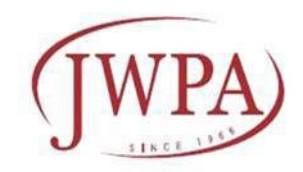

#### > 安定した通信環境は、ご自身でご用意ください。

- ▶ 受講において、使用している端末(パソコンやタブレット、スマホ等) やブラウザ、インターネット環境およびアクセス状況等に起因する影響 ・損害につきましては、当会では責任を負いかねます。
- ▶ Web利用に関わる通信料、接続料等の費用は、受講者の負担となります。
- ▶ 受講者ご自身の都合により視聴できなかった場合は、受講料の返金は いたしかねますので、あらかじめご理解、ご了承くださいますよう お願いいたします。

# 10. 禁止事項

- ▶ 講師や主催者の許可がない限り、受信映像や講演スライドのスクリーンショットの撮影、録音、再配布(SNS等への投稿を含む)を禁止いたします。
- ▶ 配布した各講師の講演資料(pptスライド)の内容を利用したり、改変して使用することを禁止いたします。

# Zoomウェビナー参加における厳守事項

- 1) Zoomからの事前登録メールに名・姓・メールアドレスを記入 する時の注意!
  - ・受講申込時メールアドレスと異なるアドレスを入力しない
  - ・受講者以外のメールアドレスを入力しない
  - ・受講者以外の姓名を入力しない

(受講時の接続に用いるメールアドレスを変更する場合は、 必ず事務局に連絡すること)

- 2) Zoomから送信された【ウェビナー参加メール】や「ウェビ ナー参加のためのURL」は決して他者と共有しない
- 3) 受講者に提供されたIDやパスコードは他者と共有しない
- 4) 1メールアドレス・1受講者(特定)・1端末からの接続の 原則を守る